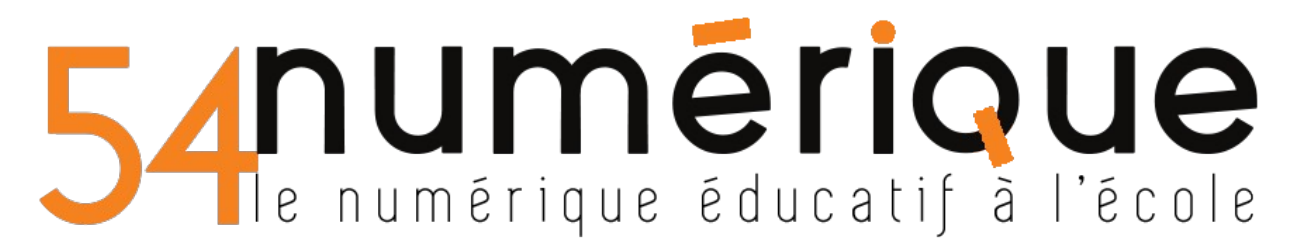

METTRE UNE VIDEO SUR LA VIDEOTHEQUE ACADEMIQUE

- 1. Aller sur la vidéothèque (accès par le site de circo / liens institutionnels (àdroite)
- 2. Cliquer en haut à droite sur « Mettre en ligne »

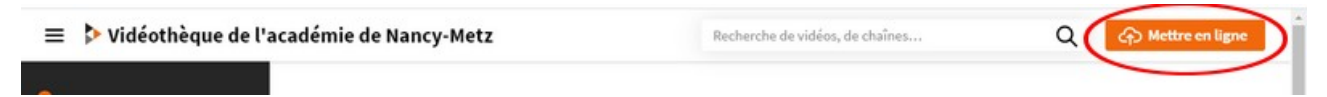

- 3. Choisir  $1 \rightarrow$  « Confidentialité : Privé »
  - $2 \rightarrow$  Sélectionner le fichier dans un dossier de votre ordinateur

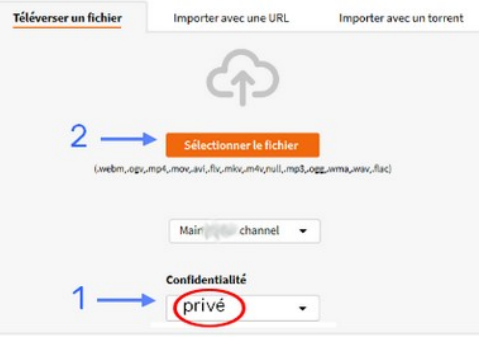

- 4. Après le chargement complet de la vidéo,
  - 1  $\rightarrow\,$  « Confidentialité : Seuls les personnes en possession du lien privé... »

| 2 → Publie | r           |                                                                                     | Langue                                                                                                    |
|------------|-------------|-------------------------------------------------------------------------------------|----------------------------------------------------------------------------------------------------|
| inquée     | Prévisualie | ation complète                                                                      | Confidentialité<br>Tout le monde peut voir cette vidéo                                                                        |
|            | 1           | Seul moi peut voir ce                                                               | cette vidéo                                                                                                    |
|            |             | Seules les personnes<br>Tout le monde peut v<br>Seuls les utilisateurs<br>Scheduled | es en possession du lien prive peuvent voir cette video<br>: voir cette vidéo<br>s de cette instance peuvent voir cette vidéo |
|            |             | Scheduled                                                                           | 2> 📀 Publier                                                                                                    |

5. Votre vidéo s'affiche à l'écran, cliquez sur « Partager » (sous la vidéo)

|   |   | -        |                |  |
|---|---|----------|----------------|--|
| B | Q | PARTAGEZ | =+ SAUVEGARDER |  |
|   |   | $\smile$ |                |  |

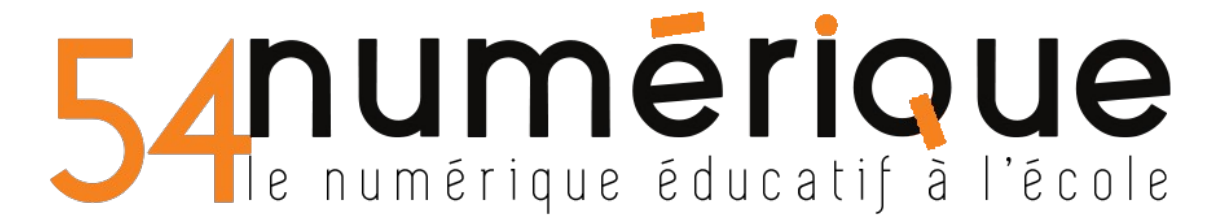

Cliquer sur Copier pour copier l'URL (=adresse) de votre vidéo. Partager × « Plus de personnalisation » permet de modifier :

| URL QR-Code Intégration                                         | Démarrer à 0:00:01       |
|-----------------------------------------------------------------|--------------------------|
|                                                                 | <b>Arrêter à</b> 0:00:05 |
| https://videos.ac-nancy-metz.fr/videos/watch/d97371d3-65aa-4f9e | Lecture automatique      |
| Démarrer à 0:00:01                                              | Silencieux               |
| $\checkmark$ Plus de personnalisation                           | Boucle                   |

## POUR METTRE CETTE VIDEO SUR L'ENT ONE

Choisir l'icône VIDEO (dans n'importe quelle application)

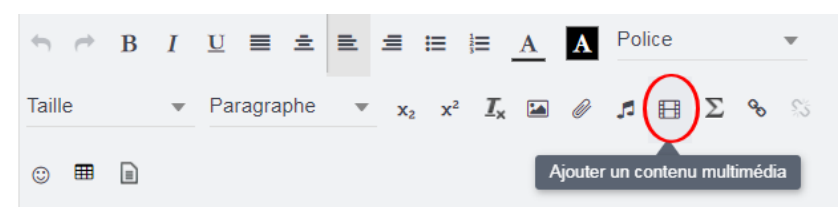

Sélectionner l'icône de la vidéothèque académique

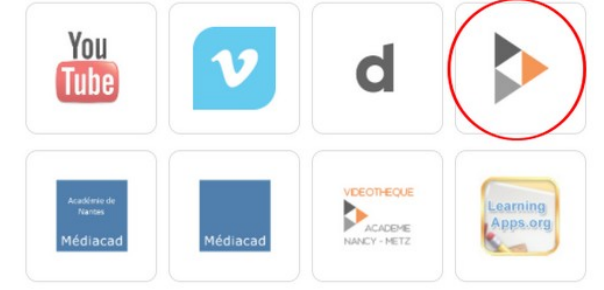

Coller l'URL de votre vidéo au niveau de la flèche

INTÉGRER UN LIEN

## Ajouter un contenu multimédia du type Peertube

Copiez le lien (URL) dans la barre d'adresse de votre navigateur et collez-le ci-dessous. Exemple : https://my.peertube.host/videos/watch/314d21d4-ca8c-457d-9b45-c50b8f10e504

Saisir une URL

Votre vidéo s'affiche.

Cliquer sur APPLIQUER pour valider l'intégration de la vidéo.